#### How to upload a photo

#### 1. Enter the Community-Forum *photo competition* "Capture your research with a click - Student research in action".

| Community-Forum: Photo competition "Capture your                                             |   |
|----------------------------------------------------------------------------------------------|---|
| Actions                                                                                      | Ī |
| A Print                                                                                      | L |
| >[] Go to course<br>[] Communication rules                                                   | ( |
| Share                                                                                        | C |
| 🖞 Copy link to this course                                                                   | S |
|                                                                                              | S |
| Possible overlaps                                                                            | C |
| <ul> <li>This course does not appear to<br/>overlap with any other course in your</li> </ul> | F |
| timetable.                                                                                   | C |
|                                                                                              | Т |
|                                                                                              | S |
|                                                                                              | L |

| 1 The enrolment is binding, participants cannot unsubscribe themselves.       |                                                                                                    |  |  |  |
|-------------------------------------------------------------------------------|----------------------------------------------------------------------------------------------------|--|--|--|
| Course under special adr                                                      | nission. Please read the note.                                                                                                    |  |  |  |
| General information                                                           |                                                                                                    |  |  |  |
| Course name                                                                   | Community-Forum: Photo competition "Capture your research with a click - Student research in action"                                                                                                    |  |  |  |
| Subtitle                                                                      | Photo competition for students                                                                                                    |  |  |  |
| Semester                                                                      | SoSe2024                                                                                                    |  |  |  |
| Current number of participants                                                | 2                                                                                                    |  |  |  |
| Home institute                                                                | Studium und Lehre                                                                                                    |  |  |  |
| Courses type                                                                  | Community-Forum in category Community                                                                                                    |  |  |  |
| Type/Form                                                                     | Photo competition for students                                                                                                    |  |  |  |
| SWS                                                                           | -                                                                                                    |  |  |  |
| Lehrsprache                                                                   | deutsch                                                                                                    |  |  |  |
| Info-Link                                                                     | thm: line for the state of the state of the state o |  |  |  |
| Lecturers                                                                     |                                                                                                    |  |  |  |
| Tobias Boelsen , Askan Schmidt , A                                            | nnalena Karweik, M.A., Julia Sobing                                                                                                    |  |  |  |
| Rooms and times                                                               |                                                                                                    |  |  |  |
| a                                                                             |                                                                                                    |  |  |  |
| Comment/Description                                                           |                                                                                                    |  |  |  |
| Thank you for submitting a photo ar<br>with a click - Student research in act | nd taking part in the photo competition "Capture your research<br>tion".                                                                                                    |  |  |  |

Open the course page in Stud.IP and click Go to course.

# Accept the conditions of participation, only then can a photo be uploaded.

| Community-Forum: Photo comp<br>Overview Participants Fotoeinreich                  | etition "Capture your research with a click - Student research in action" (SoSe2024)                                                                                                    |
|------------------------------------------------------------------------------------|----------------------------------------------------------------------------------------------------|
| (SoSe2024) -<br>Participants                                                       | You have been assigned to course Photo competition "Capture your research with a click - Student research in action" as Students.                                                                                                    |
| Additional information                                                             | To finish the enrolment into the course, you have to enter additional information on this page.                                                                                                    |
|                                                                                    | Conditions for participation, copyright and rights of use                                                                                                    |
|                                                                                    | Participation in the competition is subject to the G conditions.                                                                                                    |
|                                                                                    | Yes, I agree with the conditions of participation and own the unrestricted copyright and rights of use of the submitted photo. I hereby grant the Carl von Ossietzky University of Oldenburg an irrevocable, non-exclusive, perpetual right to use this photo for the purposes stated in the conditions for participation in the photo competition. |
|                                                                                    | There are no third party rights that conflict with the stated purposes.                                                                                                    |
|                                                                                    | Save                                                                                                    |
| Community-Forum: Photo comp<br>Overview Participants Fotoeinreich     (SoSe2024) - | etition "Capture your research with a click - Student research in action" (SoSe2024)                                                                                                    |
| Participants                                                                       | You have been assigned to course Photo competition "Capture your research with a click - Student research in action" as Students.                                                                                                    |
| Additional information                                                             | To finish the enrolment into the course, you have to enter additional information on this page.                                                                                                    |
|                                                                                    | Conditions for participation, copyright and rights of use                                                                                                    |
|                                                                                    | Participation in the competition is subject to the G conditions.                                                                                                    |
|                                                                                    | Yes, I agree with the conditions of participation and own the unrestricted copyright and rights of use of the submitted photo. I hereby grant the Carl von Ossietzky University of Oldenburg an irrevocable, non-exclusive, perpetual right to use this photo for the purposes stated in the conditions for participation in the photo competition. |
|                                                                                    | There are no third party rights that conflict with the stated purposes.                                                                                                    |
|                                                                                    | Save                                                                                                    |

# Go to the tab Fotoeinreichung / Photo Upload.

| (SoSe2024) - Files | clic | l Cor | mmunity-Forum: Photo                                                                                                    | competi<br>on" | tion "Capt         | ture your researc | h wit       | h a  |
|--------------------|------|-------|----------------------------------------------------------------------------------------------------|----------------|--------------------|-------------------|-------------|------|
| Actions            |      | Туре  | Name 🔨                                                                                                    | Size           | Author             | Date              | Act         | ions |
|                    |      | Ō     | Fotoeinreichung / Photo<br>Upload                                                                                                    |                | Boelsen,<br>Tobias | 21 minutes ago    | <b>(i</b> ) |      |
| Folder view        | 0    | Z     | Anleitung_Fotoeinreichung.pdf                                                                                                    | 824.9 KB       | Boelsen,<br>Tobias | 19.06.2024 10:01  | (j) []      | ව    |
| All documents      |      | Ŋ     | Conditions for Participation in<br>the 2024 Photo<br>competition_Capture your<br>research with a click - Student<br>research in action.pdf | 97.8 KB        | Boelsen,<br>Tobias | 27.06.2024 16:30  | (j) []      | ් යි |
|                    |      | Þ     | Instructions_Photo_Upload.pdf                                                                                                    | 776.6 KB       | Boelsen,<br>Tobias | 19.06.2024 10:01  | (i) [       | 18   |
|                    |      | Ð     | Teilnahmebedingungen<br>Fotowettbewerb Forschung<br>vor der Linse - Studentische<br>Forschung im Blick.pdf                                 | 54.4 KB        | Boelsen,<br>Tobias | 27.06.2024 16:30  | 1           | 18   |

# Upload your photo to the folder Fotoeinreichung / Photo Upload as follows:

| (SoSe2024) - Files Actions + Add document                                                | A Fotoeinreichung / Photo Upload<br>The time-controlled folder is visible for participants in a tim<br>participants are able to download/upload folder contents<br>Visible until 28/10/24 00:00:00<br>This folder is for homework. Files can be uploaded to it, on                                                                                                    | ne range defined by the lecturer. Whether can be configured.                                                                                                    |
|------------------------------------------------------------------------------------------|----------------------------------------------------------------------------------------------------|----------------------------------------------------------------------------------------------------|
| Upload files  Add files via drag and drop to this area.  Views Folder view All documents | Lade hier dein Foto für den Fotowettbewerb hoch.         Beachte die Hinweise in der hochgeladenen Anleitung.         Füge deinem Foto beim Hochladen unter Beschreibung einen Fototitel und einen Beschreibungstext (2-3 Sätze dazu, inwiefern es sich bei dem auf deinem Foto Dargestellten um Forschendes Lernen handelt) hinzu. Erst mit diesen zusätzlichen Angaben wird dein Foto für den Fotowettbewerb berücksichtigt!         Bitte beachte, dass nur ein Foto im JPG-, JPEG- oder PNG-Format erlaubt ist.         Viel Erfolg! | Upload your photo for the photo competition<br>here.<br>Follow the upload instructions.<br>When uploading your photo, add a photo title<br>and a descriptive text (2-3 sentences on how<br>the subject of your photo relates to research-<br>based learning) under Description. Only with<br>this additional information will your photo be<br>considered for the photo competition!<br>Please note that only one photo in JPG, JPEG<br>or PNG format is allowed.<br>Good luck! |
|                                                                                          | ✓ Type Name ∧ Size Author<br>This folder is empty                                                                                                    | r Date Action                                                                                                    |

Upload the photo to the folder using *drag & drop* or via *Add document*.

| elect additional information and licence                                                                                                    | 0                   | × |
|----------------------------------------------------------------------------------------------------|---------------------|---|
| 1 files have been uploaded                                                                                                    | <b>×</b> ×          | Í |
| Additional information                                                                                                    |                     |   |
| Description                                                                                                    |                     |   |
| Photo title:                                                                                                    |                     |   |
| Descriptive text:                                                                                                    |                     |   |
|                                                                                                    | 11.                 |   |
| Accessibility                                                                                                    |                     |   |
| The file is accessible.                                                                                                    |                     |   |
| License selection                                                                                                    |                     |   |
| Provided files can be downloaded and distributed if necessary. The copyright is to be<br>respected both when uploading the file and when using it. Therefore, please indicate<br>type of provision involved. This information serves several purposes: When downloa<br>note is displayed, which use of the file is permitted. When uploading, the information<br>represents a decision guidance, so that you can be sure that the file may actually be<br>provided. | the<br>ding, a<br>1 |   |
|                                                                                                    |                     |   |
| ✓ Save X Cancel                                                                                                    |                     |   |

The window **Select additional information and licence** appears. Under **Description,** enter the **photo title** and the **description text** in which the reference of the photo to student research is made clear in 2-3 sentences.

All other default settings can be left as they are.

| Provide file for OER Campus                                                                                                   | (? <b>)</b>                                                               |
|----------------------------------------------------------------------------------------------------|---------------------------------------------------------------------------|
| If you wish, you can make the uploaded file available in th<br>the file at a later date, a message will be sent to you at the | e OER Campus. If you wish to provide<br>end of the semester (30.09.2024). |
| Do not provide for OER Campus.                                                                                                | ${ \oslash }$                                                             |
| I do not want to make the uploaded file available in the 0<br>the option to do so at any time later.                          | DER Campus now. However, I have                                           |
| Provide for OER Campus.                                                                                                    | ~                                                                         |
| Make available for the OER Campus at a later date                                                                             | ie. 🗸                                                                     |
|                                                                                                    |                                                                           |
| Save X Car                                                                                                    | ncel                                                                      |

In the second window that opens (*Provide file for OER Campus*), the default setting (*Do not provide for OER Campus*) can be left as it is.-Click **Save** to upload your photo.

#### 5. The photo is uploaded. Good luck!

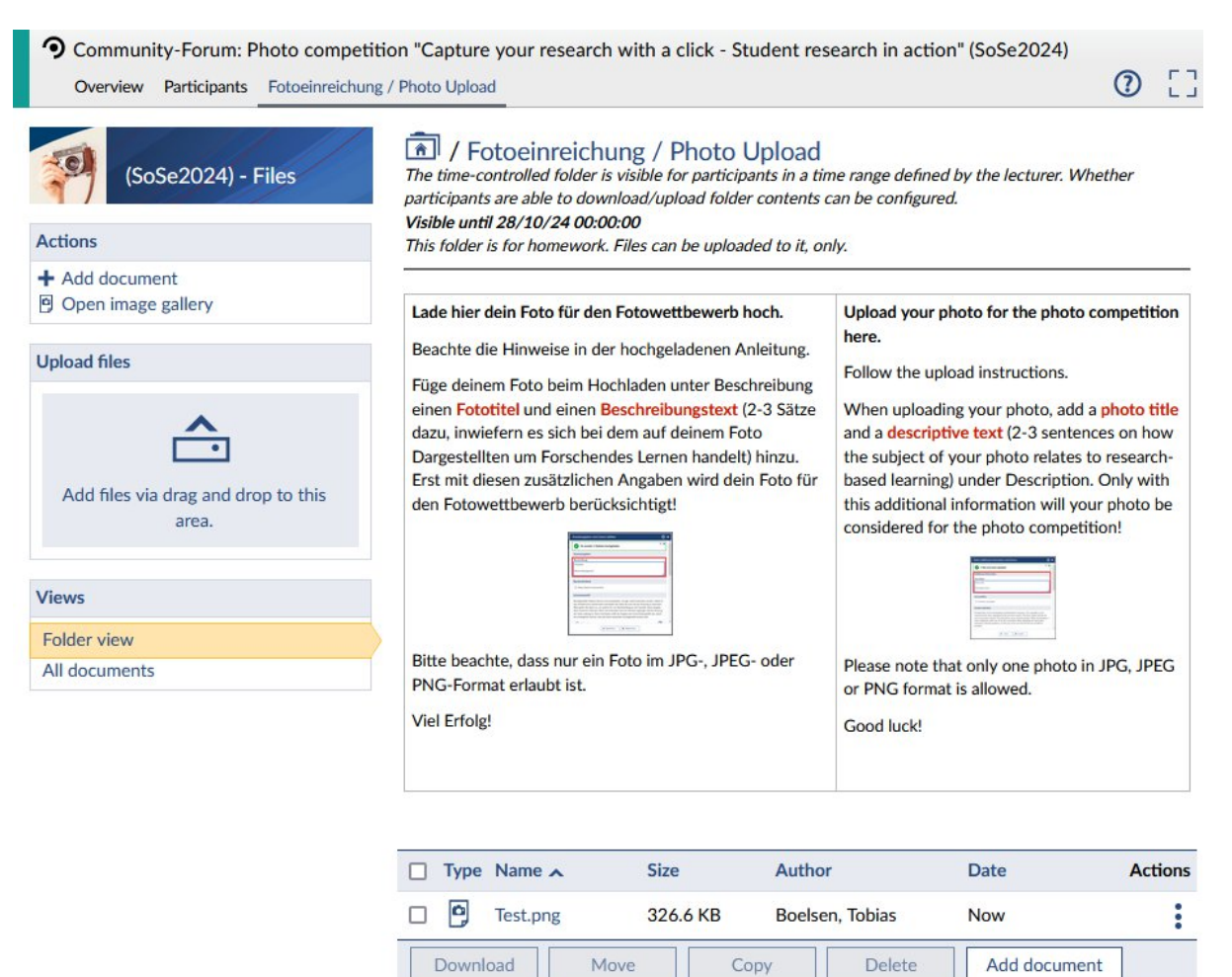